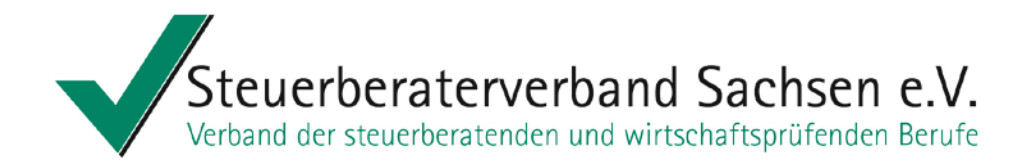

# Vollmachtsdatenbank und Vorausgefüllte Steuererklärung – erste Praxiserfahrungen

Hinweis zum Kirchensteuerabzugsverfahren

Kultur und Klima 2014

Steuerberaterverband Sachsen e.V.

Steuerberaterin Ines Schumann Kultur und Klima 05. Mai 2014

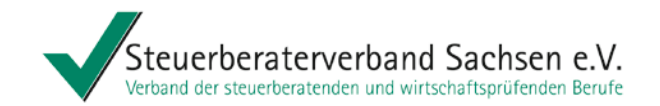

#### Agenda

# Vollmachtsdatenbank (VDB)

Vollmacht Registrierung für die VDB Anwendung VDB VDB – Was ist noch wichtig?

# Vorausgefüllte Steuererklärung (VaSt)

Ablauf des Datenabrufs aus der VaSt-Datenbank Ablauf bei Einsatz von DATEV Einkommensteuer (ESt)

und außerdem Hinweis zum Kirchensteuerabzug auf Dividendenausschüttungen ab 2015

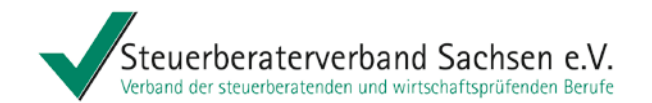

# Vollmachtsdatenbank (VDB)

siehe auch Merkblatt "Hinweise zur Anpassung der Kanzleiorganisation – Vollmachtsdatenbank und vorausgefüllte Steuererklärung" des DStV

Steuerberaterin Ines Schumann Kultur und Klima 05. Mai 2014

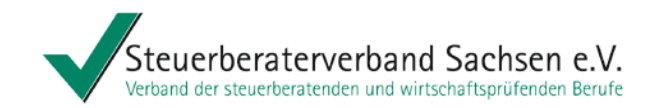

#### **Status Vollmacht**

das bundeseinheitliche Vollmachtsformular wurde von der Finanzverwaltung freigegeben (BMF-Schreiben vom 10.10.2013) es steht zum Download auf der Internetseite der BStBK und der Steuerberaterkammer Sachsen bereit

Service für DATEV-Kunden (Infodatenbank kann jeder über <u>www.datev.de</u> nutzen: Formular über Info-Datenbank, Dok.-Nr. 1070515 als:

- PDF
- ausfüllbare Microsoft Word-Vorlage
- Microsoft Word-Vorlage mit Platzhaltern f
  ür Eigenorganisation compact/classic/comfort

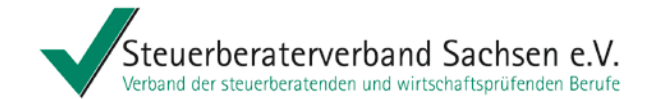

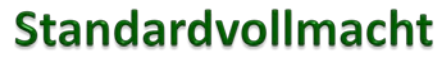

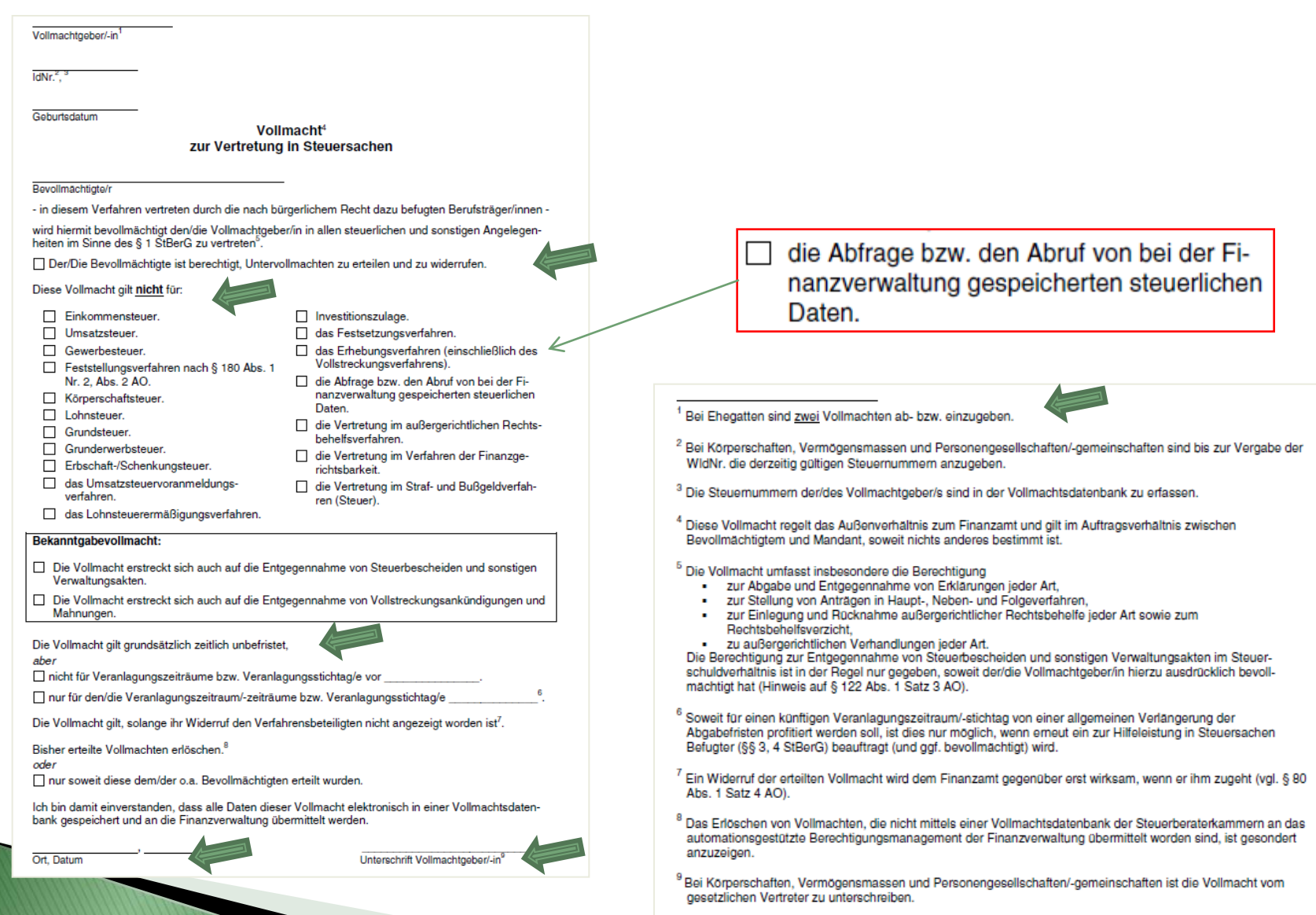

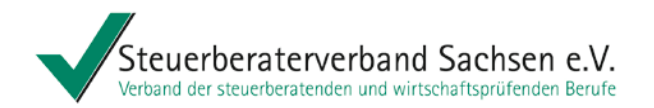

#### Standardvollmacht - Praxishinweise

Gemäß Informationen der Finanzämter haben diese derzeit keinen Zugriff auf die Vollmachten in der VDB, deshalb

- Iassen wir die Standardvollmacht vom Mandanten 3-fach unterschreiben (1\* Mandant, 1 \* Finanzamt, 1 \* Steuerkanzlei) und senden eine Vollmacht an das Finanzamt,
  - sollte das Mandatsende neben dem Löschen in der VDB auch dem zuständigen FA mitgeteilt werden.

Tipp: Vollmachten Ende des Jahres prüfen und bei Bedarf in VDB löschen, damit die Berechnung der DATEV für Folgejahr entfällt!

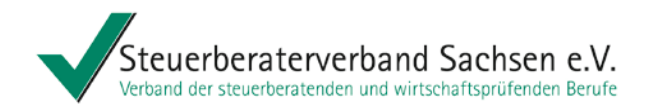

### Standardvollmacht - Praxishinweise

#### und außerdem

- der Mandant sollte Sie berechtigen Untervollmachten zu erteilen, damit Ihre Mitarbeiter ebenfalls Abrufe tätigen können
- der Mandant erhält von uns eine vollständig ausgefüllte Vollmacht, damit er nicht in Versuchung kommt das Falsche auszufüllen
- die Papiervollmacht muss in der Kanzlei vorliegen

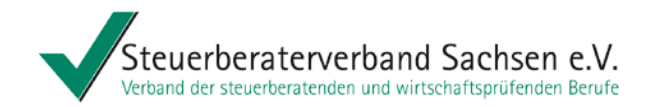

### Registrierung für die VDB

- Aufruf erfolgt über die Homepage der Steuerberaterkammer (StBK)
- Registrierung ist einmalig f
  ür jede Kanzlei durchzuf
  ühren

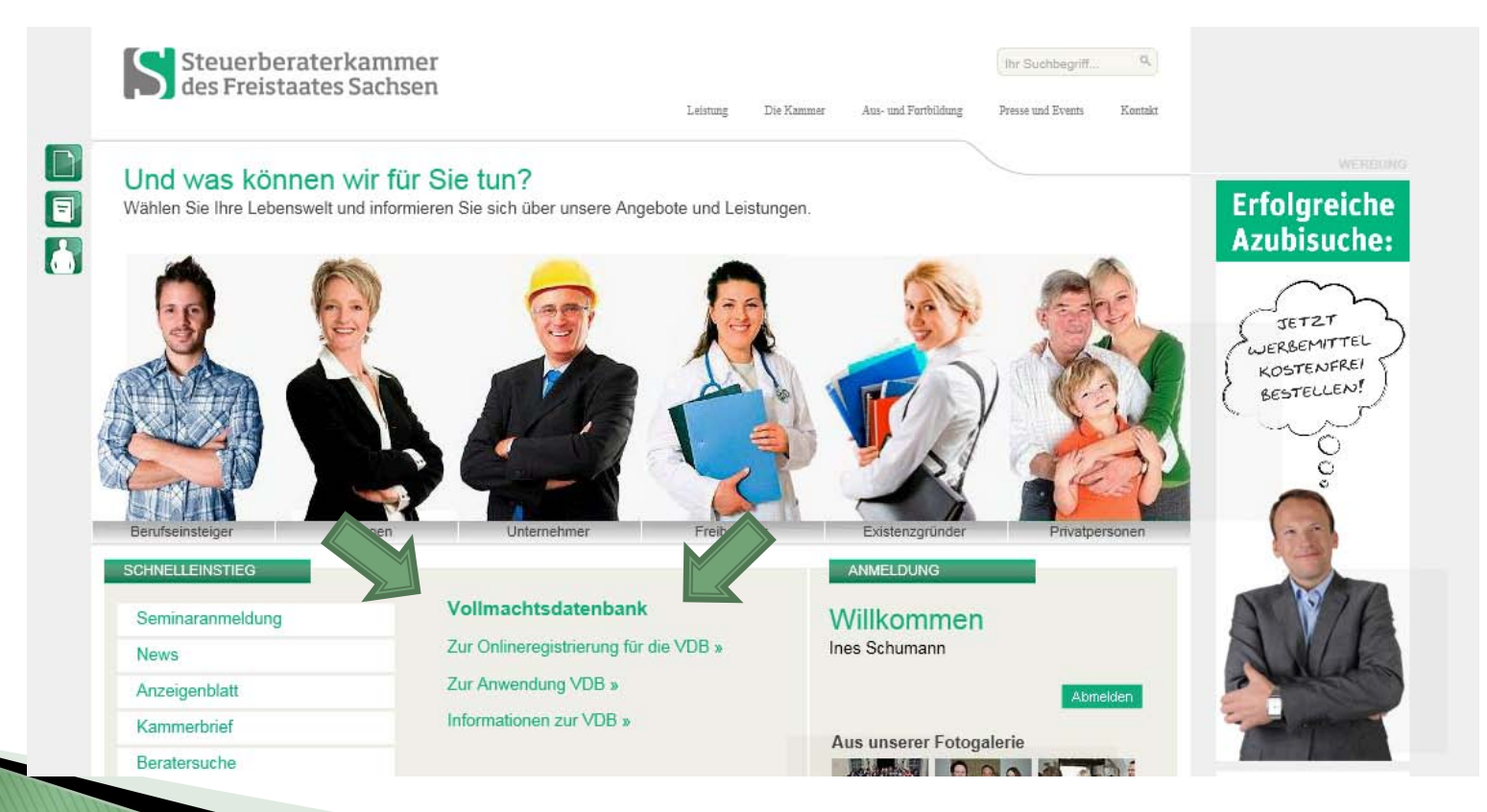

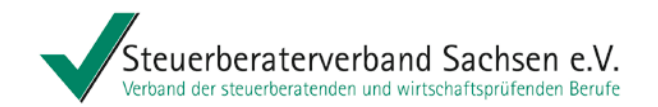

### Registrierung für die VDB

- die VDB ist eine Online-Anwendung für DATEV-Mitglieder wie auch für Nicht DATEV-Mitglieder, die die DATEV im Rahmen eines Dienstleistungskonzessionsvertrags betreibt
- die Teilnahme ist f
  ür die Berufsangeh
  örigen freiwillig
- zur Authentifizierung wird ein Kammermitgliedsausweis oder die DATEV-Smart-Card für Berufsträger benötigt

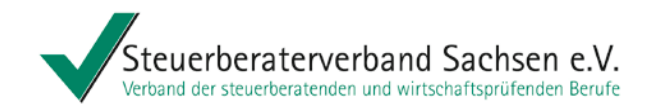

#### Registrierung für die VDB - Voraussetzung

#### Registrierungsanwendung Vollmachtsdatenbank

# 1. Voraussetzungen 2. Kundie Wählen 3. Jusammentassung Voraussetzungen zur Registrierung nür die Vollmachtsdatenbank 4. Fringdelien 3. Jusammentassung Voraussetzungen zur Registrierung nür die Vollmachtsdatenbank, einer Anwendung der DATEV im Auftrag Ihrer Steuerberaterkammer. 3. Wicht wirder Understein der Vollmachtsdatenbank, wie Vertragsteit, Nutzungsbedingungen, Leistungsbeschreibungen und Preise Inder Sie unter 3. Wicht wirder Vollmachtsdatenbank wie Vertragsteit, Nutzungsbedingungen, Leistungsbeschreibungen und Preise Inder Sie unter 4. Bich Registrierung für die Vollmachtsdatenbank is einmalig für jede Kanzlei erforderlich, in der Sie als Berufsträger tätig sind. 4. Sis DATEV-Mitglied benötigen Sie zur Rechnungsschreibung ihre Beraternummer und die tagesaktuelle Service-TAN. 4. Sis DATEV-Mitglied benötigen bei DATEV eingegangen sind, werden Sie zur Detenübermittlung der Vollmachtsdaten an die Finanzverwaltung regisechaltet. Chreitwiser und er Aktivierung meiner Daten aus dem Berufsregister meiner Steuerberaterkammer zu.

# Aktivierung der Daten aus dem Berufsregister zustimmen

Weiter >

Impressum Datenschutzhinweise

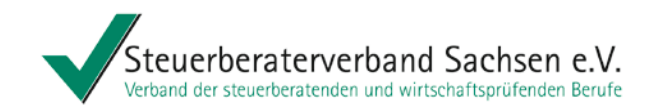

# Registrierung für die VDB – Kanzlei wählen

| <ol> <li>Voraussetzungen</li> <li>Kanzlei wählen</li> </ol> | Kanzlei wählen                                |                    |                               |                   |
|-------------------------------------------------------------|-----------------------------------------------|--------------------|-------------------------------|-------------------|
|                                                             | Berufsträger:                                 | Musterman          | Max                           |                   |
|                                                             | Kammermitgliedsausweis:                       | 0000000018         |                               |                   |
|                                                             | Vertragspartner fur                           | die Nutzung        | der Vollmachtsdatenbank ist f | folgende Kanzlei: |
|                                                             | Steuerberatungsgesellscha                     | att 4 - Qualitätsi | ee 4, 90329 Qualitätsstadt    | Ŧ                 |
|                                                             | Adresse gemäß Berufsreg                       | gister:            |                               |                   |
|                                                             | Straße:                                       | Qualitätsalle      | 4                             |                   |
|                                                             | PLZ/Ort:                                      | 90329              | Qualitätsstadt                |                   |
|                                                             | DATEV-Mitglied<br>Diese Angabe ist für die Re | chnungsschreib     | ng erforderlich.              | zu registrioranda |
|                                                             | 🗑 Ja 💿 Nein                                   | ennungssenreib     | ig enouenci.                  | zu registrierende |
|                                                             |                                               |                    |                               | Kanzlei wählen    |
|                                                             |                                               |                    |                               |                   |
|                                                             |                                               |                    |                               |                   |
|                                                             |                                               |                    |                               |                   |
|                                                             |                                               |                    |                               |                   |
|                                                             |                                               |                    |                               |                   |
|                                                             |                                               |                    |                               |                   |
|                                                             |                                               |                    |                               |                   |
|                                                             |                                               |                    |                               |                   |

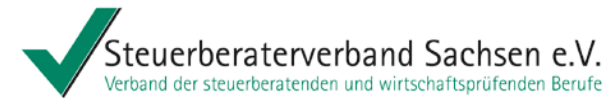

# Registrierung für die VDB – Kanzlei wählen – Angabe DATEV-Mitglied

| Kanzlei wählen        | Kanzlei wählen                                                                                                    |                                                                                                    |  |  |  |  |  |
|-----------------------|----------------------------------------------------------------------------------------------------|----------------------------------------------------------------------------------------------------|--|--|--|--|--|
| . Zahlungsmodalitäten | Berufsträger:                                                                                                    | Mustermann, Max                                                                                                    |  |  |  |  |  |
|                       | Kammermitgliedsausweis:                                                                                                    | 000000018505085                                                                                                    |  |  |  |  |  |
|                       | Vertragspartner für o                                                                                                    | lie Nutzung der Vollmachtsdatenbank ist folgende Kanzlei:                                                                                                    |  |  |  |  |  |
|                       | Steuerberatungsgesellschat                                                                                                    | t 4 - Qualitätsallee 4, 90329 Qualitätsstadt                                                                                                    |  |  |  |  |  |
|                       | Adresse gemäß Berufsreg                                                                                                    | ister:                                                                                                    |  |  |  |  |  |
|                       | Straße:                                                                                                    | Qualitätsallee 4                                                                                                    |  |  |  |  |  |
|                       | PLZ/Ort: 90329 Qualitätsstadt                                                                                                    |                                                                                                    |  |  |  |  |  |
|                       | Disc Angube ist fur die nee                                                                                                    |                                                                                                    |  |  |  |  |  |
|                       | 🖲 Ja 💿 Nein                                                                                                    |                                                                                                    |  |  |  |  |  |
|                       | Ja Nein<br>Geben Sie bitte ihre DATEV<br>Beraternummer.*                                                                                | Beraternummer zur Rechnungsschreibung ein:                                                                                                    |  |  |  |  |  |
|                       | Sa                                                                                                    | Beraternummer zur Rechnungsschreibung ein:<br>12345<br>Igaktuelle Service-TAN zur oben eingegebenen DATEV Beraternummer:                                                                                                    |  |  |  |  |  |
|                       | Sa                                                                                                    | Beraternummer zur Rechnungsschreibung ein:<br>12345<br>Igaktuelle Service-TAN zur oben eingegebenen DATEV Beraternummer:<br>••••                                                                                                    |  |  |  |  |  |
|                       | Sa  Thein<br>Geben Sie bitte ihre DATEV I<br>Beraternummer:*<br>Erfassen Sie hier bitte ihre ta<br>Service-TAN:*                        | Beraternummer zur Rechnungsschreibung ein:<br>12345<br>Igaktuelle Service-TAN zur oben eingegebenen DATEV Beraternummer:<br>•••••<br>Angabe DATEV-Mitglied wire                                                                                                    |  |  |  |  |  |
|                       | Sa  ∑ Nein<br>Geben Sie bitte ihre DATEV<br>Beraternummer: <sup>*</sup><br>Erfassen Sie hier bitte ihre ta<br>Service-TAN: <sup>*</sup> | Beraternummer zur Rechnungsschreibung ein:<br>12345<br>Igaktuelle Service-TAN zur oben eingegebenen DATEV Beraternummer:<br>Igaktuelle Service-TAN zur oben eingegebenen DATEV Beraternummer:<br>Igaktuelle Service-TAN zur oben eingegebenen DATEV B |  |  |  |  |  |

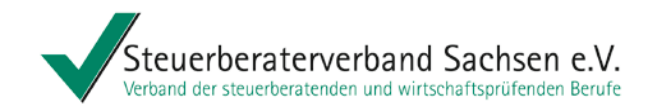

# Registrierung für die VDB – Zahlungmodaliltäten nicht DATEV-Mitglied

| <ul> <li>Kanziei wanien</li> <li>Zahlungsmodalitäten</li> <li>Fertigstellen</li> </ul> | Berufsträger:<br>Kammermitaliedsauswei                                  | Mustermann, Max                                                                                                    |      |  |  |  |  |  |  |  |
|----------------------------------------------------------------------------------------|-------------------------------------------------------------------------|----------------------------------------------------------------------------------------------------|------|--|--|--|--|--|--|--|
|                                                                                        | Vertragspartner fü                                                      | Vertragspartner für die Nutzung der Vollmachtsdatenbank ist folgende Kanzlei: <sup>1</sup>                                                                    |      |  |  |  |  |  |  |  |
|                                                                                        | steuerberatungsgesensc                                                  | nart 4 - Quantatsanee 4, 50529 Quantatsstaat                                                                                                    |      |  |  |  |  |  |  |  |
|                                                                                        | Adresse gemäß Berufsr                                                   | egister:                                                                                                    |      |  |  |  |  |  |  |  |
|                                                                                        | Straße:1                                                                | Qualitätsallee 4                                                                                                    |      |  |  |  |  |  |  |  |
|                                                                                        | PLZ/Ort:1                                                               | 90329 Qualitätsstadt                                                                                                    |      |  |  |  |  |  |  |  |
|                                                                                        | Hinweis: Sollten die Dater                                              | Hinweis: Sollten die Daten nicht korrekt sein, aktualisieren Sie diese bitte im Berufsregister Ihrer Kammer.                                                  |      |  |  |  |  |  |  |  |
|                                                                                        | Rechnungsadresse und                                                    | weitere erforderliche Daten:                                                                                                    |      |  |  |  |  |  |  |  |
|                                                                                        | Name:*                                                                  | Steuerberatungsgesellschaft                                                                                                    | • .  |  |  |  |  |  |  |  |
|                                                                                        | Straße:*                                                                | Qualitätsallee 4 Rechnungsadresse und We                                                                                                    | eite |  |  |  |  |  |  |  |
|                                                                                        | PLZ/Ort:*                                                               | 90329 Qualitätsstadt erforderliche Daten eingel                                                                                                    | her  |  |  |  |  |  |  |  |
|                                                                                        | Rechtsform:*                                                            |                                                                                                    |      |  |  |  |  |  |  |  |
|                                                                                        | Gesellschaftsform:*                                                     | StBG                                                                                                    | -    |  |  |  |  |  |  |  |
|                                                                                        | Festnetznummer:*                                                        | +49 911 12345 Die Festnetznummer wird im Servicefall für den Rückruf zu Ihrer<br>Authentifizierung benötigt                                                   |      |  |  |  |  |  |  |  |
|                                                                                        |                                                                         | Format +49 911 123456 Die Mobilnummer wird im Servicefall benötigt, um Ihnen eine<br>Authentifizierungsnummer, die zur Auskunftserteilung berechtigt, per SMS |      |  |  |  |  |  |  |  |
|                                                                                        | Mobilnummer:                                                            | zusenden zu können.                                                                                                    |      |  |  |  |  |  |  |  |
|                                                                                        | Mobilnummer:<br>E-Mail: <sup>*</sup>                                    | mustermann@web.de                                                                                                    |      |  |  |  |  |  |  |  |
|                                                                                        | Mobilnummer:<br>E-Mail: <sup>*</sup><br>E-Mail bestätigen: <sup>*</sup> | mustermann@web.de                                                                                                    |      |  |  |  |  |  |  |  |

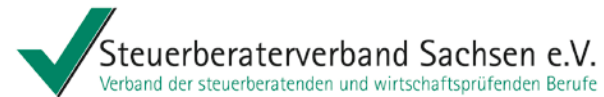

# Registrierung für die VDB – Zahlungmdaliltäten DATEV-Mitglied

|              | 1. Voraussetzungen           | Rechnungsadresse pr                                                            | üfen                                              |                                                             |  |  |  |  |  |
|--------------|------------------------------|--------------------------------------------------------------------------------|---------------------------------------------------|-------------------------------------------------------------|--|--|--|--|--|
|              | 3. Zahlungsmodalitäten       | Berufsträger:                                                                  | Mustermann, I                                     | ax                                                          |  |  |  |  |  |
|              |                              | Kammermitgliedsausweis: <sup>1</sup>                                           | ermitgliedsausweis: <sup>1</sup> 0000000018505085 |                                                             |  |  |  |  |  |
|              |                              | Vertragspartner für d                                                          | ie Nutzung d                                      | r Vollmachtsdatenbank ist folgende Kanzlei: <sup>1</sup>    |  |  |  |  |  |
|              |                              | Steuerberatungsgesellschaft                                                    | t 4 - Qualitätsalle                               | 4, 90329 Qualitätsstadt                                     |  |  |  |  |  |
|              |                              | Adresse gemäß Berufsregi                                                       | ster:                                             |                                                             |  |  |  |  |  |
|              |                              | Straße:1                                                                       | Qualitätsallee 4                                  |                                                             |  |  |  |  |  |
|              |                              | PLZ/Ort:1                                                                      | 90329                                             | Qualitätsstadt                                              |  |  |  |  |  |
|              |                              | Hinweis: Sollten die Daten ni                                                  | cht korrekt sein, a                               | tualisieren Sie diese bitte im Berufsregister Ihrer Kammer. |  |  |  |  |  |
|              |                              | Rechnungsadresse:                                                              |                                                   |                                                             |  |  |  |  |  |
|              |                              | Max Mustermann<br>Steuerberatungsgesell:<br>Qualitätsallee 4<br>90329 Nürnberg | schaft                                            |                                                             |  |  |  |  |  |
|              |                              | E-Mail:*                                                                       | Mustermann@                                       | /eb.de                                                      |  |  |  |  |  |
|              |                              | E-Mail bestätigen:*                                                            | Mustermann@                                       | /eb.de                                                      |  |  |  |  |  |
|              |                              |                                                                                | An diese E-Mail                                   | dresse erhalten Sie die Registrierungsbestätigung.          |  |  |  |  |  |
| Rech<br>E–Ma | nungsadress<br>iil-Adresse p | se und<br>orüfen                                                               |                                                   |                                                             |  |  |  |  |  |
|              |                              |                                                                                |                                                   |                                                             |  |  |  |  |  |

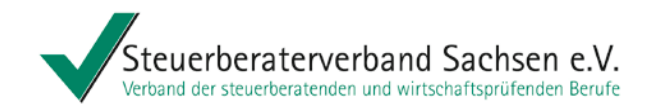

# Registrierung für die VDB – fertig stellen

#### Registrierungsanwendung Vollmachtsdatenbank 1. Voraussetzungen Vertragsunterlagen drucken und Registrierung abschließen 2. Kanzlei wählen 3. Zahlungsmodalitäten Berufsträger "Mustermann, Max" wird für die Kanzlei "Steuerberatungsgesellschaft 4 - Qualitätsallee 4, 90329 Qualitätsstadt" zur 4. Fertigstellen Nutzung der Vollmachtsdatenbank registriert. Vertragspartner der DATEV ist die Kanzlei. Weiterführende Informationen zur Vollmachtsdatenbank, wie Vertragstext, Nutzungsbedingungen, Leistungsbeschreibungen und Preise finden Sie unter: www.datev.de/vollmachtsdatenbank Bitte stimmen Sie den Nutzungsbedingungen der Vollmachtsdatenbank zu: Nutzungsbedingungen zustimmen Wenn Sie den Button "Unterlagen drucken und abschließen" betätigen, schließen Sie den Registrierungsdialog ab. Es öffnet sich ein PDF mit den Vertragsdokumenten. Wir empfehlen Ihnen, sich die Vertragsdokumente für Ihre Unterlagen zu speichern. Drucken Sie diese anschließend aus und senden Sie die unterschriebenen Vertragsdokumente per Post an die aufgedruckte Adresse der DATEV.

Beim Klick auf Unterlagen drucken und abschließen öffnet sich der Nutzungsvertrag als PDF. Drucken Sie diesen aus und schicken Sie ihn unterschrieben an DATEV zurück.

# Nutzungsbedingungen lesen und zustimmen

Unterlagen drucken & Abschließen

Impressum Datenschutzhinweise

< Zurück

Abbrechen

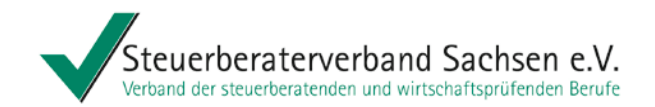

# Registrierung für die VDB – beenden

| 1. Voraussetzungen                                                                                                | Zusammenfassung                                                                                                    |
|----------------------------------------------------------------------------------------------------|----------------------------------------------------------------------------------------------------|
| <ol> <li>Anziel wanien</li> <li>Zahlungsmodalitäten</li> <li>Fertigstellen</li> <li>Zummensenfermensen</li> </ol> | Die Registrierung ist erst abgeschlossen und erfolgreich, wenn die Vertragsdokumente bei DATEV eingegangen und Sie zur<br>Übermittlung der Vollmachtsdaten an die Finanzverwaltung freigeschaltet wurden.                                                                            |
| 3. Zusammenrassung                                                                                                | Senden sie deshalb die unterschniebenen verragsdokumente Unverzüglich an DATEV.<br>Sind die Vertragsdokumente nicht bei DATEV eingegangen, behält sich DATEV nach vorheriger Ankündigung vor, die Daten in der<br>Vollmachtsdatenbank zu löschen und Ihren Zugang zur VDB zu speren. |
|                                                                                                    |                                                                                                    |
|                                                                                                    | Registrierung beenden<br>bzw. weitere Kanzlei<br>registrieren                                                                                                    |
|                                                                                                    |                                                                                                    |

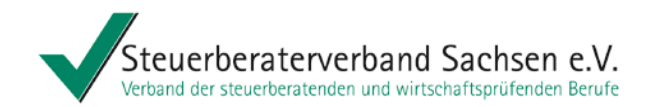

# Verwalten von Vollmachten in der VDB

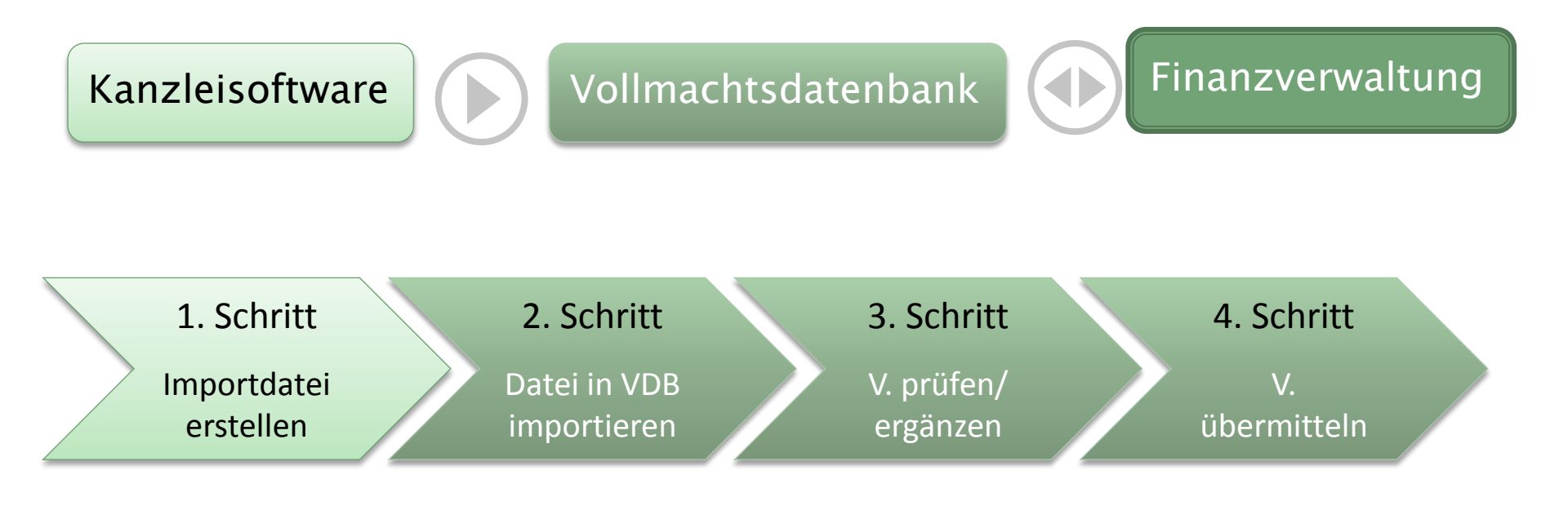

| Inportdatei<br>erstellen              | am Beispiel DATEV                                                                                                    | and Sachsen e.V.<br>d wirtschaftsprüfenden Berufe |
|---------------------------------------|----------------------------------------------------------------------------------------------------|---------------------------------------------------|
|                                       | z pro V.4.2                                                                                                    | R Suche in LEXinform/Infe Datenbank @ X           |
| Datei Bearbeiten An                   | insult Edites Fender Hille                                                                                                    |                                                   |
| Anwendung suchen: in der Sicht On     |                                                                                                    |                                                   |
| Übersicht                             | * X Medicine dissibit X Adeque Eigeneenschung X Adeque Heiseit äigleiten X Tagequitidal X Adeque Eigeneenschungsadluk X F-Gavernament X                                                                                                 | - 1                                               |
| Organisation                          | Name Beschreibung                                                                                                    | <u>u</u>                                          |
|                                       | Image: Text Volksachtereeport       Des: Toxt Volksachtereeport unterstützt bem: Eport der Stemndeten der Volksachtigeber in Bereich der priveten Erklanmensteser / Erklanmensteser beschräckte Steuepticht in der Volksachtigeberakte. |                                                   |
| Dokumente                             |                                                                                                    |                                                   |
| Termine                               |                                                                                                    |                                                   |
| Missensvermittung                     |                                                                                                    |                                                   |
| Scrvice Anwendungen                   |                                                                                                    |                                                   |
| Auswertungen                          |                                                                                                    |                                                   |
| Corganisation                         |                                                                                                    |                                                   |
| Benutzer: Reinhard Verholen Profil: U | Universal 2 Amwendungen                                                                                                    | L:\DATEV\DATEN\EODB\DATA\STANDARD                 |

# Importdatei erstellen

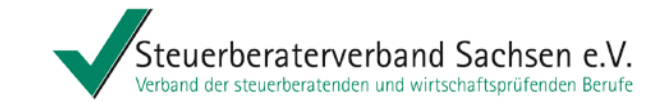

| 📑 Tool Vollmachtenexport 1.0                                                                                                    |                                                                                                    | >         |
|----------------------------------------------------------------------------------------------------|----------------------------------------------------------------------------------------------------|-----------|
| <ul> <li>Tool Vollmachtenexport 1.0</li> <li>Informationen         <ul> <li>Adressalen<br/>auswählen</li> <li>Adressalen<br/>auswählen</li> <li>Adressalen<br/>expotieren</li> </ul> </li> </ul> | Hier bestmen Sie, ob Sie neue und geändente Adlessaten an die Volhachtstaderbark wedegeben möchten. Außenden haben Sie die Möglichkeit, eine bereits expontente Datei nochmals zu estellen. Die Untang der zu selekteernden Adlessaten läst sich über Selektionskilteien eingenzen. | _ 8 >     |
|                                                                                                    |                                                                                                    |           |
| <u>@</u>                                                                                                    | <zurück weiter=""> <u>F</u>ertig stelle</zurück>                                                                                                    | Abbrechen |
|                                                                                                    |                                                                                                    |           |

#### 2. Schritt

#### Steuerberaterverband Sachsen e.V. Verband der steuerberatenden und wirtschaftsprüfenden Berufe

💄 Stefan Ebert 🔻

### Datei in VDB importieren

#### Vollmachtsdatenbank

|          | Vollmach        | htsübersicht             | Kontingentier              | ungsübersicht      |               |            |                |             |                                |     |           |
|----------|-----------------|--------------------------|----------------------------|--------------------|---------------|------------|----------------|-------------|--------------------------------|-----|-----------|
|          | Vollmachten für | Testkanzlei DATEV - Am   | n Plaerrer, 90339 Teststad | it                 |               |            | *              |             |                                |     |           |
|          | Zeige           | Alle Vollmachten         |                            | ▼ Suche            |               |            | Q              |             |                                |     |           |
|          | 4 🕂 🗎           |                          |                            |                    |               |            |                |             |                                | â Ø | Impressum |
|          | Mandantennr.    | Nan                      | ne                         | IdNr.              | Steuernummer  | Datenabruf | Untervollmacht | Gültig bis  | Übermittlungsstatus            |     |           |
|          | 8606            | Locked, Forever          |                            | 77329658416        | 299/123/23585 | 1          |                | unbefristet | Nicht übermittelt              |     |           |
|          | - acar          | Mustermann, Albrecht     |                            | 68349541273        | 299/123/23461 | 1          |                | unbefristet | Nicht übermittelt              |     |           |
| Vollmach | nten            | Mustermann Holz GmbH,    | Sonja                      | 50543879120        | 299/123/23453 | 1          |                | unbefristet | Vorgemerkt                     |     |           |
| importie | ren             | Papageno Vogelimport, El | li                         | 72437956180        | 299/123/23445 | 1          |                | unbefristet | Übermittelt am 1. Februar 2013 |     |           |
| mportio  |                 | Experiment, Franziska    |                            | 54309528710        | 299/123/23437 | 1          |                | unbefristet | Nicht übermittelt              |     |           |
|          | 8601            | Mustermeier, Elfride     |                            | 76840825311        | 299/123/23429 | 1          |                | unbefristet | Nicht übermittelt              |     |           |
|          | 8600            | von Assisi, Franz        |                            | 90046851379        | 299/123/23410 | 1          |                | unbefristet | Nicht übermittelt              |     |           |
|          | 8599            | Dürer, Albrecht          |                            | 46285318097        | 299/123/23399 |            |                | unbefristet | Übermittlung nicht möglich     |     |           |
|          | 8598            | Kurztest, Pia            | Vollmachten importi        | eren               |               |            | x              | unbefristet | Nicht übermittelt              |     |           |
|          | 8597            | Stefan Test GmbH, Rudi   |                            |                    |               |            |                | unbefristet | Nicht übermittelt              |     |           |
|          | 8596            | Übersinnlich, Hatalles   |                            |                    |               |            |                | unbefristet | Nicht übermittelt              |     |           |
|          | 8595            | von Bingen, Hildegard    | Datei auswahlen:           |                    |               |            |                | unbefristet | Nicht übermittelt              |     |           |
|          |                 |                          |                            |                    |               | D          | urchsuchen     |             |                                |     |           |
|          |                 |                          | Bitte wählen Sie die       | gewünschte Datei a | ius.          |            |                |             |                                |     |           |
|          |                 |                          |                            |                    |               |            |                |             |                                |     |           |
|          |                 |                          |                            |                    |               |            |                |             |                                |     |           |
|          |                 |                          |                            |                    |               |            |                |             |                                |     |           |
|          |                 |                          |                            |                    |               |            |                |             |                                |     |           |
|          |                 |                          |                            |                    |               |            |                |             |                                |     |           |
|          |                 |                          |                            |                    |               |            |                |             |                                |     |           |
|          |                 |                          |                            |                    | Import        | ieren /    | Abbrechen      |             |                                |     |           |

#### 3. Schritt

### Vollmachten prüfen/ ergänzen

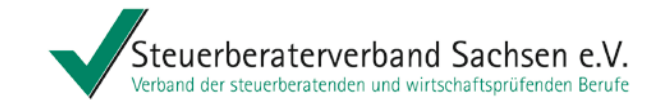

|                           | Vollmacht bearb                                                                                     | eiten                                                                                                    |                                                                                        |                                                                                     |                  |
|---------------------------|----------------------------------------------------------------------------------------------------|----------------------------------------------------------------------------------------------------|----------------------------------------------------------------------------------------|-------------------------------------------------------------------------------------|------------------|
|                           | Mandantentyp:*                                                                                      | Natürliche Person 👻                                                                                                    | IdNr.:* <sup>23</sup>                                                                  | 71670598239                                                                         |                  |
|                           | Mandantennummer:                                                                                    | 543321                                                                                                    | Bundesland:*                                                                           | Bayern                                                                              |                  |
|                           | Nachname:*1                                                                                         | Testermann                                                                                                    | Finanzamt:*                                                                            | 9299 Finanzamt Test-FA OFD Nbg.                                                     |                  |
|                           | Vorname:*                                                                                           | Werner                                                                                                    | Steuernummer:*                                                                         | 299/125/59910                                                                       |                  |
|                           | Geburtsdatum:*                                                                                      | 01.05.1978                                                                                                    |                                                                                        |                                                                                     |                  |
| sollte<br>angekreuzt sein | Vollmacht zur Vertrer<br>Der/Die Bevollmächtig<br>hiermit bevollmächtig<br>vertreten <sup>5</sup> . | tung in Steuersachen <sup>4</sup><br>gte - in diesem Verfahren vertreten durch d<br>t, den/die Vollmachtgeber/in in allen steu<br>htigte ist berechtigt, Untervollmachten zu e | lie nach bürgerlichem Rech<br>erlichen und sonstigen An<br>erteilen und zu widerrufen. | ht dazu befugten Berufsträger/innen - wi<br>ngelegenheiten im Sinne des §1 StBerG ; | ird<br>zu        |
|                           | 🕑 Die Vollmacht gil                                                                                 | t NICHT für:                                                                                                    |                                                                                        |                                                                                     |                  |
|                           | Bekanntgabevollma                                                                                   | acht                                                                                                    | on Steuerbescheiden und so                                                             | ionstigen Verwaltungsakten.                                                         |                  |
|                           | Die Vollmacht gilt                                                                                  | grundsätzlich zeitlich unbefristet.                                                                                                    |                                                                                        |                                                                                     | Vollmacht gemäß  |
|                           | Die Vollmacht gilt                                                                                  | befristet.                                                                                                    |                                                                                        |                                                                                     | vorliegender,    |
|                           | ab dem Vera                                                                                         | n veranlagungszeitraum bzw. veranlagungs<br>nlagungszeitraum bzw. Veranlagungsstichta                                                                                          |                                                                                        |                                                                                     | unterschriebener |
|                           | bis zum Vera                                                                                        | nlagungszeitraum bzw. Veranlagungsstichta                                                                                                    | ag                                                                                     |                                                                                     | Paniervollmacht  |
|                           | Die Vollmacht gilt sola                                                                             | nge ihr Widerruf den Verfahrensbeteiligten                                                                                                    | nicht angezeigt worden ist.                                                            | .7                                                                                  | orgönzon         |
|                           | 🔘 Bisher erteilte Vollr                                                                             | nachten erlöschen <sup>8</sup> .                                                                                                    |                                                                                        |                                                                                     | erganzen         |
|                           | Bisher erteilte Vollr     bin damit einvers     anzverwaltung über                                  | nachten erlichen nur soweit diese dem/de<br>tanden, dass<br>mittelt werden.                                                                                                    | er o.a. Bevollmächtigten ert<br>elektronisch in einer Volli                            | teilt wurden.<br>machtsdatenbank gespeichert und an d                               | lie              |
|                           | Ort* Nuernberg                                                                                      | und Datum* 01.01.2013 1                                                                                                    | ∄ der Unterschrift <sup>¥</sup> .                                                      |                                                                                     |                  |
|                           | Inveise                                                                                             |                                                                                                    | ОК                                                                                     | Abbrechen Drucken                                                                   |                  |

Kultur und Klima 05. Mai 2014 Ines Schumann

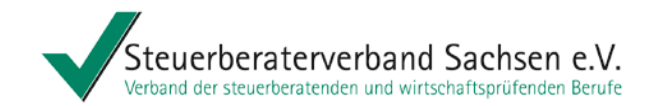

### Berechtigungen vergeben

1. Klick auf "Berechtigungen verwalten"

| Zeige          | Alle Vollmachten 👻 | Suche Q |               |
|----------------|--------------------|---------|---------------|
| 4 <b>4</b> 🗍 🗇 |                    |         | 🔒 🙆 Impressum |

2. Es öffnet sich der Dialog "Berechtigungen verwalten".

| lerechtigungen für     | Mustermann Steue     | rberatungskanzlei - Must   | Berechtigung für  |                             |            |                                      |                                             |
|------------------------|----------------------|----------------------------|-------------------|-----------------------------|------------|--------------------------------------|---------------------------------------------|
| leige                  | Alle Mitarbeiter mit | Zugang VDB                 | *                 | Suche                       |            | Q                                    | Mitarbeiter vergeben                        |
| )ie Liste enthält alle | personenbezogenen Si | martCards aller Betriebsst | äten, nicht       | edoch Mandanten-SmartCard   | s.         |                                      | • Zugang zur VDB                            |
| Nachname               | Vorname              | User-ID                    | Berater           | Betriebsstätte              | Zugang VDB | Untervollmacht für<br>alle Mandanten | Untervollmacht     (berechtigte Mitarbeiter |
| Mitarbeiter 1          | Mark                 | 0000000000000123           |                   | Unbekannter User            |            |                                      | erhalten die Untervollmach                  |
| Mitarbeiter 2          | Marvin               | 000000000000124            |                   | Unbekannter User            |            |                                      | für alle Mandanten, die auf                 |
| Mitarbeiter 3          | Mike                 | 000000000000125            |                   | Unbekannter User            |            |                                      | der Vollmacht die                           |
| Mitarbeiter 4          | Manfred              | 0000000000000126           |                   | Unbekannter User            |            |                                      | Untervollmacht auch erteil                  |
|                        |                      |                            |                   |                             |            |                                      | haben.)                                     |
| Cur Bestellung von S   | martCards zur Nutzun | g der VDB klicken Sie hier | : <u>DATEV mI</u> | Dentity Vollmachtsdatenbank | Speichern  | Abbrechen                            |                                             |

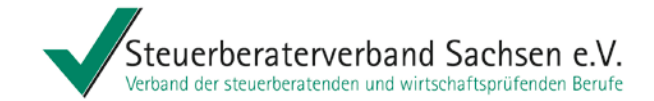

Übermitteln

# 4. Schritt

#### Vollmachten übermitteln

| Vollmach        | ntsübersicht            | Kontingentierung            | sübersicht   |              |            |                |             |                                |                 |
|-----------------|-------------------------|-----------------------------|--------------|--------------|------------|----------------|-------------|--------------------------------|-----------------|
| Vollmachten für | Testkanzlei DATEV - Ar  | m Plaerrer, 90339 Teststadt |              |              |            | ·              |             |                                |                 |
| Zeige           | Alle Vollmachten        |                             | ▼ Suche      |              | C          | 2              |             |                                |                 |
| 4 🕂 🗎           | -                       |                             |              |              |            |                |             |                                | 🔒 🥝 🛛 Impressum |
| Mandantennr.    | Na                      | me                          | IdNr.        | Steuernummer | Datenabruf | Untervollmacht | Gültig bis  | Übermittlungsstatus            |                 |
| 8606            | Locked, Forever         | 77                          | 7329658416 2 | 99/123/23585 | I.         |                | unbefristet | Nicht übermittelt              |                 |
| 8605            | Mustermann, Albrecht    | 68                          | 3349541273 2 | 99/123/23461 | J.         |                | unbefristet | Nicht übermittelt              |                 |
| 8604            | Mustermann Holz GmbH,   | Sonja 50                    | 0543879120 2 | 99/123/23453 | <i>s</i>   |                | unbefristet | Vorgemerkt                     |                 |
| 8603            | Papageno Vogelimport, E | ili 72                      | 2437956180 2 | 99/123/23445 | 1          |                | unbefristet | Übermittelt am 1. Februar 2013 |                 |
| 8602            | Experiment, Franziska   | 54                          | 4309528710 2 | 99/123/23437 | J          |                | unbefristet | Nicht übermittelt              |                 |
| 8601            | Mustermeier, Elfride    | 76                          | 5840825311 2 | 99/123/23429 | J          |                | unbefristet | Nicht übermittelt              | Kein Daten-     |
| 8600            | von Assisi, Franz       | 90                          | 0046851379 2 | 99/123/23410 | <i>s</i>   |                | unbefristet | Nicht übermittelt              | abruf erlaubt   |
| 8599            | Dürer, Albrecht         | 46                          | 5285318097 2 | 99/123/23399 |            |                | unbefristet | Übermittlung nicht möglich     | keine           |
| 8598            | Kurztest, Pia           | 83                          | 3740299617 2 | 99/123/23402 | 1          |                | unbefristet | Nicht übermittelt              | Übermittlung an |
| 8597            | Stefan Test GmbH, Rudi  | 53                          | 3285674914 2 | 99/123/23380 | 1          |                | unbefristet | Nicht übermittelt              | dio EV möglich  |
| 8596            | Übersinnlich, Hatalles  | 89                          | 9482507169 2 | 99/123/23372 | <i>s</i>   |                | unbefristet | Nicht übermittelt              | ule FV moglich  |
| 8595            | von Bingen, Hildegard   | 57                          | 7914216801 2 | 99/123/23364 | 1          |                | unbefristet | Nicht übermittelt              |                 |
|                 |                         |                             |              |              |            |                |             |                                |                 |
|                 |                         |                             |              |              |            |                |             |                                |                 |
|                 |                         |                             |              |              |            |                |             |                                |                 |
|                 |                         |                             |              |              |            |                |             |                                |                 |

4 von 12 Vollmachten ausgewählt

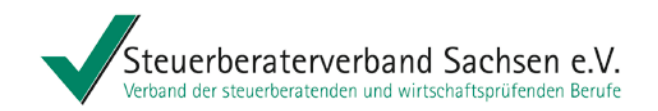

# Vollmachtsdatenbank – Was ist noch wichtig?

# 2014: Übergangslösung

- o für VA 2013 oder teilweise für frühere VA-Zeiträume
- mit Widerspruchsschreiben durch die Finanzverwaltung an den Mandanten
- o 37 Tagesfrist beachten/bedenken
- Übermittlung der Abrufberechtigung für die VaSt
   Steuerkonto ist nicht beinhaltet (bei Abruf werden aber bei Nutzung von Steuerkonto online die Vorauszahlungen mit eingespielt)

# 2015: automatisierte Lösung

- GINSTER authentifiziertes Verfahren
- o automatische Datenfreigabe/Datenabruf
  - → Wegfall der Widerspruchsschreiben und damit der 37 Tagesfrist
- o Übermittlung der Vollmacht

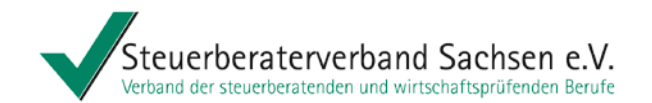

# "Vorausgefüllte Steuererklärung (VaSt)"

Steuerberaterin Ines Schumann Kultur und Klima 05. Mai 2014

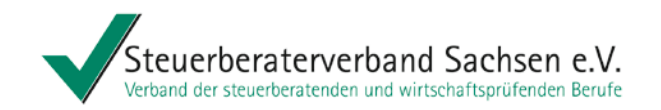

# Ablauf des Datenabrufs aus der VaSt-Datenbank

Der Abruf der Daten aus der VaSt-Datenbank erfolgt über das eingesetzte Einkommensteuerprogramm.

#### Vorgehen

- Der Bearbeiter öffnet das Programm Est und übernimmt evtl. die Daten aus dem Vorjahr.
- Er startet den Abruf der E-Daten bei der Finanzverwaltung über "Daten holen".
- Ein Dialog zur Authentifizierung mit der DATEV SmartCard öffnet sich.
- Eine Gegenüberstellung der abgerufenen E-Steuerdaten und der vorhandenen Daten wird angezeigt.
- Die E-Steuerdaten können in die Formularfelder übernommen werden.

### Ziel

Die E-Steuerdaten für einen Mandanten werden im Programm ESt direkt abgerufen.

# Einschränkungen

Der Bearbeiter benötigt eine persönliche DATEV SmartCard.

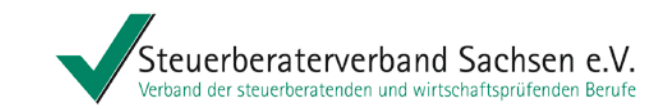

# Szenario Einzelabruf E-Steuerdaten (VaSt) abfragen am Beispiel DATEV

| ESt 2013 comfort           |          |                                    |
|----------------------------|----------|------------------------------------|
| Mandant Bearbeiten Ansicht | Erfassen | Auswertungen Extras Fenster ?      |
| Neu                        | Strg+N   | 🐮   🖅 🍰 🌌   🚅   X 🖻 💼   🚠 !        |
| ☐ Offnen                   | Strg+O   |                                    |
| Schließen                  |          |                                    |
| Speichern                  | Strg+S   |                                    |
| Speichern <u>u</u> nter    |          |                                    |
| Ausgeben                   | Strg+D   |                                    |
| Mandanten-Manager          |          |                                    |
| Mandanten-Manager RZ       |          |                                    |
|                            |          |                                    |
| Daten nach SQL übernehmen  |          |                                    |
| Daten senden               |          |                                    |
| Daten <u>h</u> olen        | Þ        | <u>R</u> Z-Mandantenliste anzeigen |
|                            |          | RZ-Mandantenliste <u>h</u> olen    |
| E-Mail senden              |          |                                    |
| Programmverbindungen       | +        | Daten eines Mandanten holen        |
| 5 - 11° - 1 - 11° 0        |          | ELSTER-Aufträge abfragen           |
| Erklarung abschließen      |          |                                    |
| Letzte Datei               |          | E-Steuerdaten (VaSt) abfragen      |
| Beenden                    | Alt+F4   |                                    |

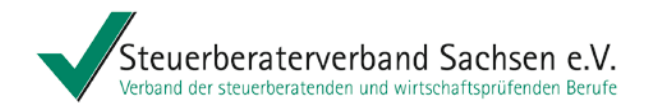

# Szenario Einzelabruf Gegenüberstellung der Werte am Beispiel DATEV

Für Übermittlung der Steuervorauszahlungen ist "Steuerkonto online" Voraussetzung Steuerschung auf d Voraussetzung

| E-Steuerdaten (VaSt) übernehmen  - 28412 / 300 / 300 / 2012 / Muste                                | rmann, Max           |                 | ? × |  |  |  |
|----------------------------------------------------------------------------------------------------|----------------------|-----------------|-----|--|--|--|
| - Anzeine                                                                                          |                      |                 |     |  |  |  |
| C Alle Werte   Nur abweichende Werte                                                               |                      |                 |     |  |  |  |
|                                                                                                    |                      |                 |     |  |  |  |
| Folgende E-Steuerdaten (VaSt) wurden am 28.10.2013 um 06:46:08 von der Finanzverwaltung abgefragt. |                      |                 |     |  |  |  |
| Bezeichnung                                                                                        | E-Steuerdaten (VaSt) | Einkommensteuer |     |  |  |  |
| Steuerpflichtiger                                                                                  |                      |                 |     |  |  |  |
| Einkommensteuer-Vorauszahlungen                                                                    |                      |                 |     |  |  |  |
| Vorauszahlung auf die Einkommensteuer 1. Quartal                                                   | 650.00               | 300.00          |     |  |  |  |
| Vorauszahlung auf die Einkommensteuer 2. Quartal                                                   | 650.00               | 300.00          |     |  |  |  |
| Vorauszahlung auf die Einkommensteuer 3. Quartal                                                   | 650.00               | 300.00          |     |  |  |  |
| Vorauszahlung auf die Einkommensteuer 4. Quartal                                                   | 650.00               | 300.00          |     |  |  |  |
| Summe der Einkommensteuervorauszahlungen                                                           | 2600.00              | 1200.00         |     |  |  |  |
|                                                                                                    |                      |                 |     |  |  |  |
| Solidaritätszuschlag-Vorauszahlungen                                                               |                      |                 |     |  |  |  |
| Vorauszahlung auf den Solidaritätszuschlag 1. Quartal                                              | 35.75                | 16.50           |     |  |  |  |
| Vorauszahlung auf den Solidaritätszuschlag 2. Quartal                                              | 35.75                | 16.50           |     |  |  |  |
| Vorauszahlung auf den Solidaritätszuschlag 3. Quartal                                              | 35.75                | 16.50           |     |  |  |  |
| Vorauszahlung auf den Solidaritätszuschlag 4. Quartal                                              | 35.75                | 16.50           |     |  |  |  |
| Summe der Vorauszahlungen auf den Solidaritätszuschlag                                             | 143.00               | 66.00           |     |  |  |  |
|                                                                                                    |                      |                 |     |  |  |  |
| 1. Lohnsteuerbescheinigung                                                                         |                      |                 |     |  |  |  |
| Ende des Dienstverhältnisses (Lohnsteuerbescheinigung)                                             | 3112                 | 2010            |     |  |  |  |
| Bruttoarbeitslohn (Lohnsteuerbescheinigung)                                                        | 36993.19             | 32041.00        |     |  |  |  |
| Einbehaltene Lohnsteuer (Lohnsteuerbescheinigung)                                                  | 5928.98              | 4627.00         |     |  |  |  |
| Solidaritätszuschlag (Lohnsteuerbescheinigung)                                                     | 326.03               | 254.48          |     |  |  |  |
|                                                                                                    |                      |                 |     |  |  |  |
| Beiträge zur Krankenversicherung                                                                   |                      |                 |     |  |  |  |
| Beiträge zu privaten Krankenversicherungen                                                         | 100.00               |                 |     |  |  |  |
| Beiträge zu Pflege-Pflichtvers, wird zu einem aus der LSt-Bescheinigung übern                      | 200.00               |                 |     |  |  |  |
| Erstattungen private Kranken- und Pflege-Pflichtversicherungen                                     | 700.00               |                 |     |  |  |  |
|                                                                                                    |                      |                 |     |  |  |  |
| 1. Bescheinigung über geleistete Altersvorsorgebeiträge                                            |                      |                 |     |  |  |  |
| Vertragsnummer                                                                                     |                      |                 |     |  |  |  |
| Zertifizierungsnummer                                                                              |                      |                 |     |  |  |  |
| Sozialversicherungsnummer                                                                          |                      |                 |     |  |  |  |
| Mitgliedsnummer der landwirtschaftlichen Alterskasse bzw. der Alterskasse für                      |                      |                 |     |  |  |  |
| Höhe der im abgelaufenen Beitragsjahr geleisteten Altersvorsorgebeiträge                           | 1500.00              |                 |     |  |  |  |

Wollen Sie die abgeren verdaten (VaSt) übernehmen?

Übernehmen Abbrechen

E-Steuerdaten (VaSt) erneut abfragen

Hilfe

Drucken

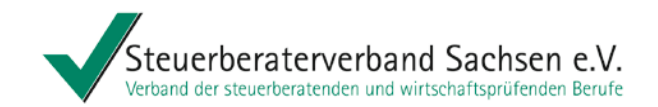

# Szenario Einzelabruf Kennzeichnung E-Steuerdaten im Formular am Beispiel DATEV

| Dienstverhältnis       vom       bis       Bruttoarbeitslohn       Steuerklasse       Milfe       201         1       01.01       31.12       36.993,19       Klasse 1       Milfe       1       1       1       1       1       1       1       1       1       1       1       1       1       1       1       1       1       1       1       1       1       1       1       1       1       1       1       1       1       1       1       1       1       1       1       1       1       1       1       1       1       1       1       1       1       1       1       1       1       1       1       1       1       1       1       1       1       1       1       1       1       1       1       1       1       1       1       1       1       1       1       1       1       1       1       1       1       1       1       1       1       1       1       1       1       1       1       1       1       1       1       1       1       1       1       1       1       1       1       1 |
|----------------------------------------------------------------------------------------------------|
| E AL Zr JU - Lohnsteuerbescheinigungen (max. 199)                                                                                                    |
|                                                                                                    |
|                                                                                                    |
| Beachten Sie, dass die bei Lohnsteuerbescheinigung(en) erfassten Werte nur dann in den Berechnungslisten und Formularen berücksichtigt werden wenn Sie die Daten in die Anlage Vorsorgeaufwand bzw. die Anlage N übernommen haben. Wählen Sie dazu eine der folgenden Schaltflächen:                                                                                                    |
| Daten in die Anlagen N, Vorsorgeaufwand und ggf.<br>N-AUS übernehmen ohne zur Anlage N zu wechseln Daten in die Anlagen N, Vorsorgeaufwand und ggf.<br>N-AUS übernehmen und zur Anlage N zu wechseln                                                                                                    |
| eTIN It. Lohnsteuerbescheinigung Bildung der eTIN Steuerklasse Klasse 1 - Großbuchstaben S F                                                                                                    |
| 1. Dauer des Dienstverhältnisses (vom - bis)     TT.MM     TT.MM     20. Steuerfreie Verpflegungszuschüsse bei<br>Auswärtstätigkeit     EUR, C                                                                                                    |
| 2. Zeiträume ohne Anspruch auf Arbeitslohn Anzahl "U" 21. Steuerfreie Arbeitgeberleistungen bei gener Haushaltsführung EUR, O                                                                                                    |
| 3. Bruttoarbeitslohn einschließlich<br>Sachbezüge ohne 9. und 10.     EUR, Ct<br>36.993,19 <sup>-1</sup> a) zur gesetzlichen<br>Rentenversicherung     EUR, Ct                                                                                                    |
| 4. Einbehaltene Lohnsteuer von 3.     EUR , Ct     anteil<br>E-Steuerdaten (VaSt) b) an berufsständische     EUR , Ct       4. Einbehaltene Lohnsteuer von 3.     5.928,98     Versorgungseinrichtungen                                                                                                    |
| EUR, Ct     a) zur gesetzlichen     EUR, Ct       5. Einbehaltener Solidaritätszuschlag von 3.     326,03 <sup>-</sup> 23. Arbeitnehmer-                                                                                                    |
| 6. Einbehaltene Kirchensteuer des<br>Arbeitnehmers von 3. EUR, Ct anteil b) an berufsständische Versorgungseinrichtungen                                                                                                    |
| 7. Einbehaltene Kirchensteuer des Ehegatten<br>von 3. (nur bei konfessionsverschiedener Ehe) EUR , Ct a) zur gesetzlichen<br>Krankenversicherung EUR , Ct                                                                                                    |

Ines Schumann

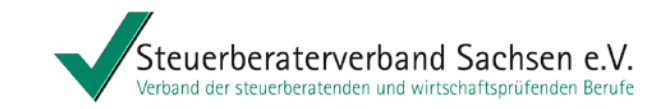

### Szenario Einzelabruf Kennzeichnung E-Steuerdaten im Datenprotokoll am Beispiel DATEV

#### Daten Lohnsteuerbescheinigung Steuerpflichtiger

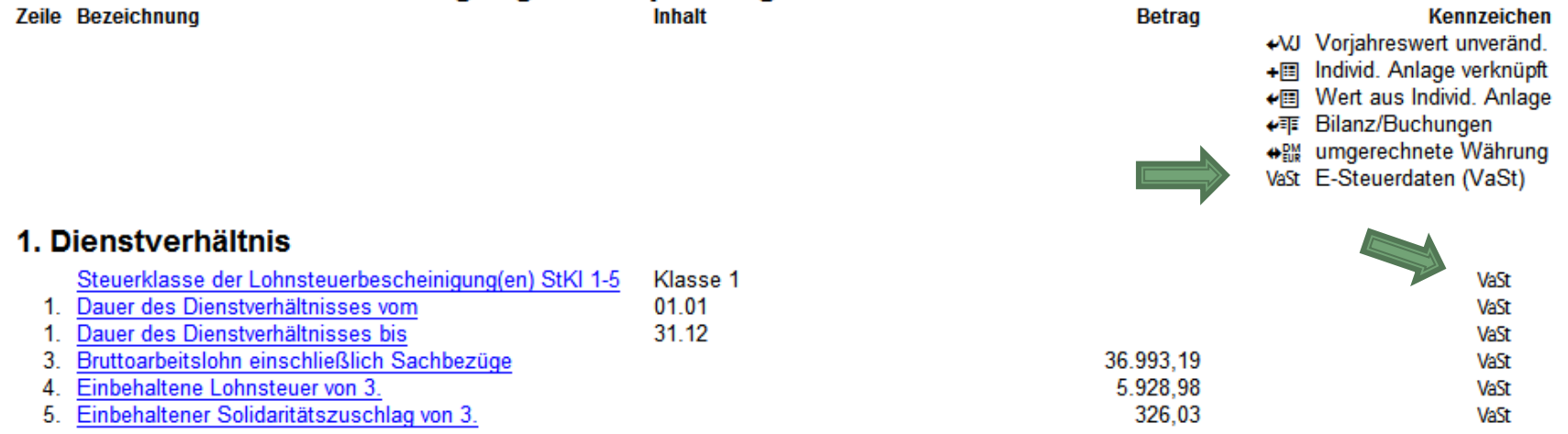

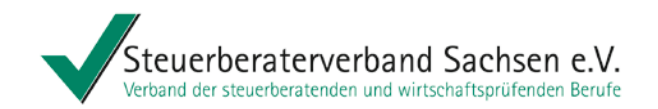

# Szenario Sammelabruf – (ab Herbst 2014)

#### Vorgehen

- Im "Steuerdatenservice" (bisher "Steuerkonto online pro") markiert der Bearbeiter mehrere / alle ESt-Mandanten.
- Der Bearbeiter authentifiziert sich über die SmartCard.
- Der Bearbeiter ruft die E-Steuerdaten für <u>mehrere</u> Mandanten gleichzeitig ab.

#### Ziel

Die Daten stehen allen Bearbeitern gemäß Rechtekonzept der Kanzlei zur Verfügung.

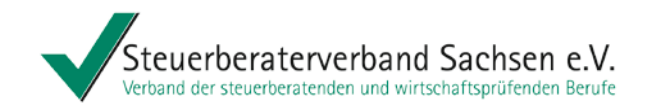

# Kirchensteuerabzug auf Dividendenausschüttungen ab 2015

siehe auch "Information für Steuerberater und Mandanten – Automatisches Kirchensteuerabzugsverfahren ab 2015 – Informieren Sie (sich) jetzt!" des DStV März 2014

Steuerberaterin Ines Schumann Kultur und Klima 05. Mai 2014

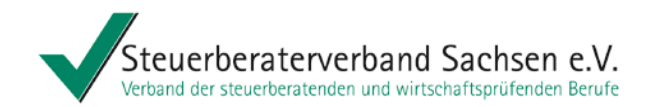

Mit Wirkung zum **1. Januar 2015** wird das Antragsverfahren gem. §§ 51 a, 52a EStG abgeschafft und ein automatisierter Datenabruf über das Bundeszentralamt für Steuern (BZSt) eingeführt.

**Kirchensteuerabzugsverpflichtete:** Jede Stelle, die verpflichtet ist Kapitalertragsteuer für natürliche Personen abzuführen (z.B. Banken, Versicherungen, **Gesellschaften**).

Auch **ausschüttende Gesellschaften** (z.B. Kapitalgesellschaften) zählen zu den sogenannten **Kirchensteuerabzugsverpflichteten**.

Kirchensteuerpflichtiger: Jede natürliche Person, die Kapitalerträge erhält.

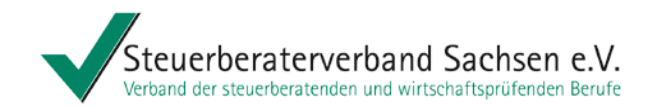

#### Kirchensteuerabzugsmerkmal:

Mit dem Kirchensteuerabzugsmerkmal wird für Angehörige einer Religionsgemeinschaft die konkrete kirchensteuerrechtliche Religionszugehörigkeit und der Kirchensteuersatz dieser kirchensteuererhebenden Religionsgemeinschaft abgebildet.

Es besteht aus zwei Komponenten. Die ersten fünf Ziffern bilden den Kirchensteuersatz in der Form xx,xx ab. In den letzten sechs Ziffern wird die Zugehörigkeit zu einer steuererhebenden Religionsgemeinschaft, z. B. "Evangelische Kirche Berlin-Brandenburg-Schlesische Oberlausitz" oder "Erzbistum Köln" abgelegt.

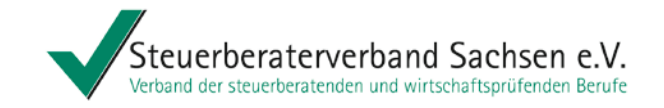

Zeitplan:

#### Regelabfrage

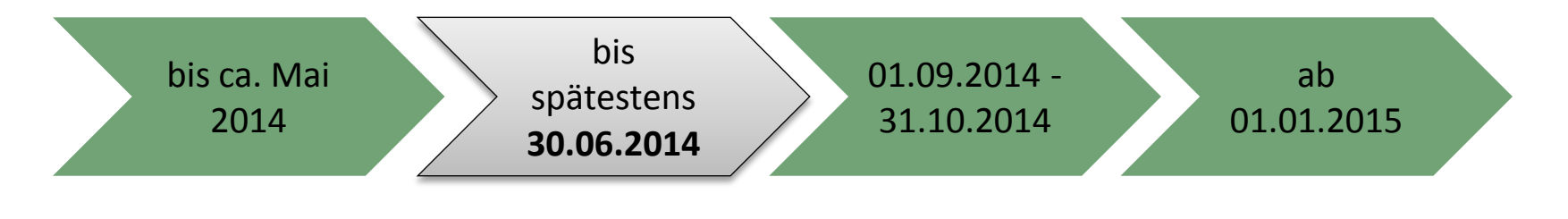

| Information des<br>Gesellschafters durch<br>die Gesellschaften<br>über Abfrage und<br>Widerspruchsrecht | Mitteilung eines<br>etwaigen<br>Sperrvermerks durch<br>den Gesellschafter an<br>das BZSt | Durchführung der<br>Regelabfrage, d.h.<br>Anfrage beim BZSt, ob<br>der Schuldner der<br>KapESt zum Stichtag<br>(hier 31.08.2014) | Verwendung der<br>abgefragten<br>Informationen im<br>Rahmen der KapESt-<br>Anmeldungen |
|----------------------------------------------------------------------------------------------------|------------------------------------------------------------------------------------------|----------------------------------------------------------------------------------------------------|----------------------------------------------------------------------------------------|
|                                                                                                    |                                                                                          | kirchensteuerpflichtig                                                                                                    |                                                                                        |

war

Anlassabfrage

Außerhalb des oben genannten Zeitraumes sind KiStAM-Abfragen möglich, wenn Gesellschaftsverhältnisse neu begründet werden (z.B. Eintritt eines Gesellschafters) oder der Gesellschafter dies beantragt ("Anlassabfrage").

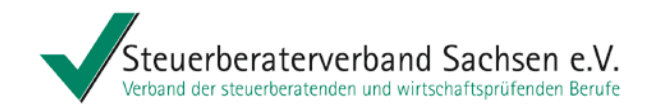

Abfrage der Kirchensteueabzugsmerkmale für die Gesellschafter ist nicht über die Steuerprogramme möglich!

Auch wenn der Steuerberater den Abruf für seine Mandanten (Gesellschaften) tätigt, sind umfangreiche Zuarbeiten der Mandanten notwendig.

Die Gesellschaften benötigen von den Gesellschaftern folgende Daten:

o den Namen,

- o die Adresse,
- o die persönliche Steueridentifikationsnummer (kann die Gesellschaft auch beim BZSt abfragen) und
- o das Geburtsdatum

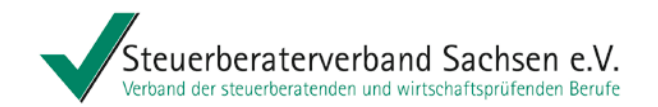

Die Gesellschaften müssen zusätzlich

- sich einmalig beim BZSt registrieren und ein Zertifikat f
  ür das BZStOnline-Portal (BOP) beantragen (kann mehrere Wochen dauern! Hat der Mandant bereits ein BOP-Zertifikat oder ein Elster-Zertifikat kann dieses verwendet werden) und
- danach im BZStOnline-Portal die Zulassung zum Kirchensteuerabzugsverfahren beantragen.

Daraufhin erhalten die Gesellschaften eine Verfahrensnummer.

Erst dann kann der Steuerberater mit seiner eigenen Verfahrensnummer, der Verfahrensnummer der Gesellschaft und den Angaben der Gesellschafter die Abfrage für den Mandanten starten!

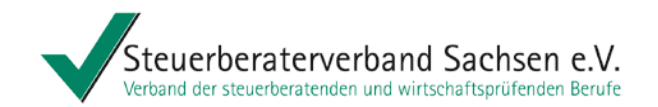

Für Technikfragen zur Zertifizierung und fachlichen Zulassung hat die Bundesfinanzverwaltung eine **Support-Hotline** eingerichtet. Unter der Telefonnummer:

# 0800 / 8 00 75 45-5

stehen nach Auskunft des BZSt die zuständigen Mitarbeiter für sämtliche Fragen und Hilfestellungen gerne zur Verfügung.

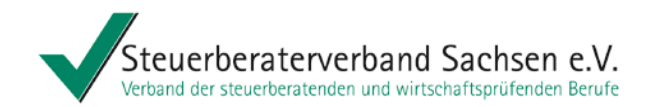

# Vollmachtsdatenbank – und vorausgefüllte Steuererklärung – Erste Praxiserfahrungen

Danke für Ihre Aufmerksamkeit.

Für Ihre Fragen stehe ich gern zur Verfügung.

Impressum: Vortrag mit freundlicher Unterstützung von Herrn StB Reinhard Verholen, Steuerberaterkammer und -verband Düsseldorf und Herrn Torsten Hehenberger, Leiter Niederlassung Dresden der DATEV eG